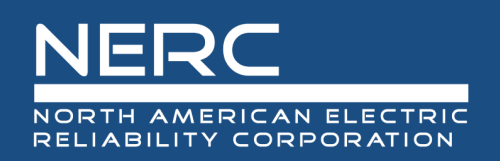

# Centralized Organization Registration ERO System (CORES) End User Guide:

Portal Users and Registered Entities

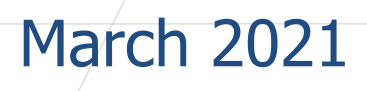

## **RELIABILITY | RESILIENCE | SECURITY**

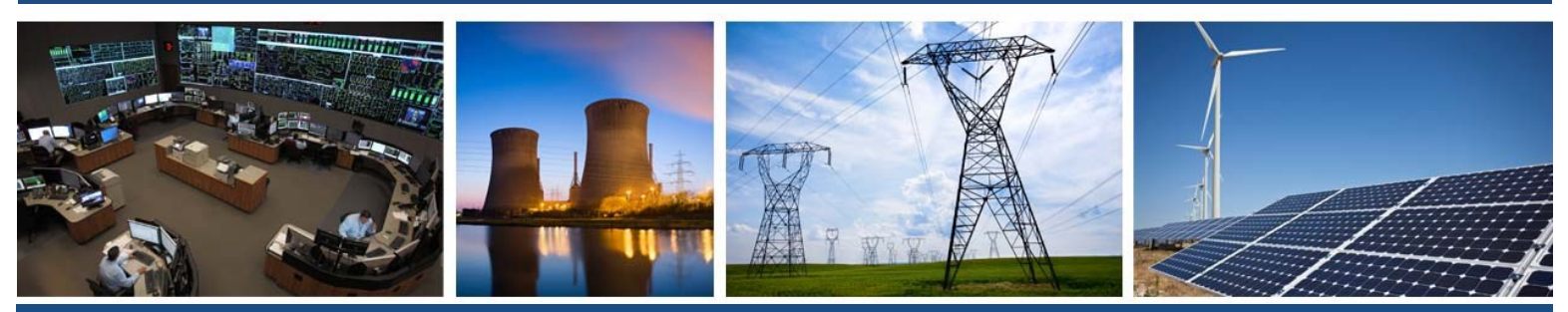

3353 Peachtree Road NE Suite 600, North Tower Atlanta, GA 30326 404-446-2560 | www.nerc.com

## **Table of Contents**

| Preface                                                                                    | v  |
|--------------------------------------------------------------------------------------------|----|
| Introduction                                                                               | 1  |
| CORES Overview                                                                             | 1  |
| Quick Start Guide Overview                                                                 | 1  |
| Browser Setup and Configuration                                                            | 1  |
| Entity Registration Request Status                                                         | 1  |
| CORES Status Flow Diagram                                                                  | 2  |
| CORES System Views                                                                         | 3  |
| Entity Registration Requests                                                               | 3  |
| My Entity (Update Registration Data)                                                       | 3  |
| Right Side Navigation Bar                                                                  | 3  |
| CORES Tips                                                                                 | 4  |
| Required Fields                                                                            | 4  |
| Auto Save                                                                                  | 4  |
| Actions Available for an Entity Registration Request                                       | 5  |
| Selecting from Dropdown Lists                                                              | 5  |
| CORES Users, Contacts, and Permission Roles                                                | 5  |
| CORES Users                                                                                | 5  |
| Contact Roles                                                                              | 5  |
| Entities' Use of List Service with Contact Roles                                           | 6  |
| Table of Applications for Contact Roles                                                    | 6  |
| ERO Portal System Roles (Permissions)                                                      | 6  |
| Permissions for Read/Write Privileges Available for an Entity Administrator and CORES User | 8  |
| Chapter 1 : New Entity Registration Requests                                               | 9  |
| Create and Manage New Entity Registration Requests                                         | 9  |
| Entity Registration Request Status                                                         | 9  |
| Basic Information                                                                          | 9  |
| Upstream Holding Companies                                                                 | 10 |
| To add a Holding Company or Affiliate:                                                     | 11 |
| Contacts (Contact Roles)                                                                   | 13 |
| To create a Contact Role:                                                                  | 13 |
| To deactivate a Contact Role:                                                              | 14 |
| Entity Scopes                                                                              | 15 |

| To add a Function:                                        | 15 |
|-----------------------------------------------------------|----|
| Functional Mapping                                        | 16 |
| To add Functional Mapping:                                |    |
| Comments & Attachments                                    |    |
| To add Comments and Attachments:                          |    |
| Submit Entity Registration Request                        | 20 |
| To submit Entity Registration Request:                    | 20 |
| Chapter 2 : Updating Entity Registration for "My Entity"  | 22 |
| Managing Registration Information                         | 22 |
| My Entity                                                 | 22 |
| Basic Information                                         | 22 |
| Entity Name Change                                        | 23 |
| To Submit Entity Name Change:                             | 24 |
| Upstream Holding Companies                                | 24 |
| To add or update a Holding Company or Affiliate:          | 25 |
| Contacts (Contact Roles)                                  | 25 |
| To create a Contact Role:                                 | 25 |
| To deactivate a Contact Role:                             | 26 |
| Entity Scopes                                             | 27 |
| To add a Function:                                        | 27 |
| To deactivate a Function:                                 |    |
| Functional Mapping                                        | 29 |
| To add or update Functional Mapping:                      |    |
| Coordinated Oversight                                     |    |
| Coordinated Functional Registration (CFR)                 | 32 |
| Joint Registration Organization (JRO)                     |    |
| To submit a JRO:                                          |    |
| Comments & Attachments                                    |    |
| To Add Comments or Provide Documents:                     |    |
| Chapter 3 : CORES Email Notifications                     |    |
| Entity Registration Request Submission (Create or Update) |    |
| Entity Name Change                                        |    |
| JRO Change                                                |    |
| CFR Change                                                |    |
| Entity Scopes or Functional Registration Change           |    |
|                                                           |    |

| Chapter 4 : Support                                 | 38 |
|-----------------------------------------------------|----|
| Chapter 5 : Glossary                                | 39 |
| Appendix A: ERO Portal Registration – Quick Guide   | 40 |
| Appendix B: New Entity Registration Quick Reference | 42 |

## Preface

Electricity is a key component of the fabric of modern society and the Electric Reliability Organization (ERO) Enterprise serves to strengthen that fabric. The vision for the ERO Enterprise, which is comprised of the North American Electric Reliability Corporation (NERC) and the six Regional Entities (REs), is a highly reliable and secure North American bulk power system (BPS). Our mission is to assure the effective and efficient reduction of risks to the reliability and security of the grid.

Reliability | Resilience | Security Because nearly 400 million citizens in North America are counting on us

The North American BPS is divided into six RE boundaries as shown in the map and corresponding table below. The multicolored area denotes overlap as some load-serving entities participate in one RE while associated Transmission Owners (TOS)/Operators (TOPs) participate in another.

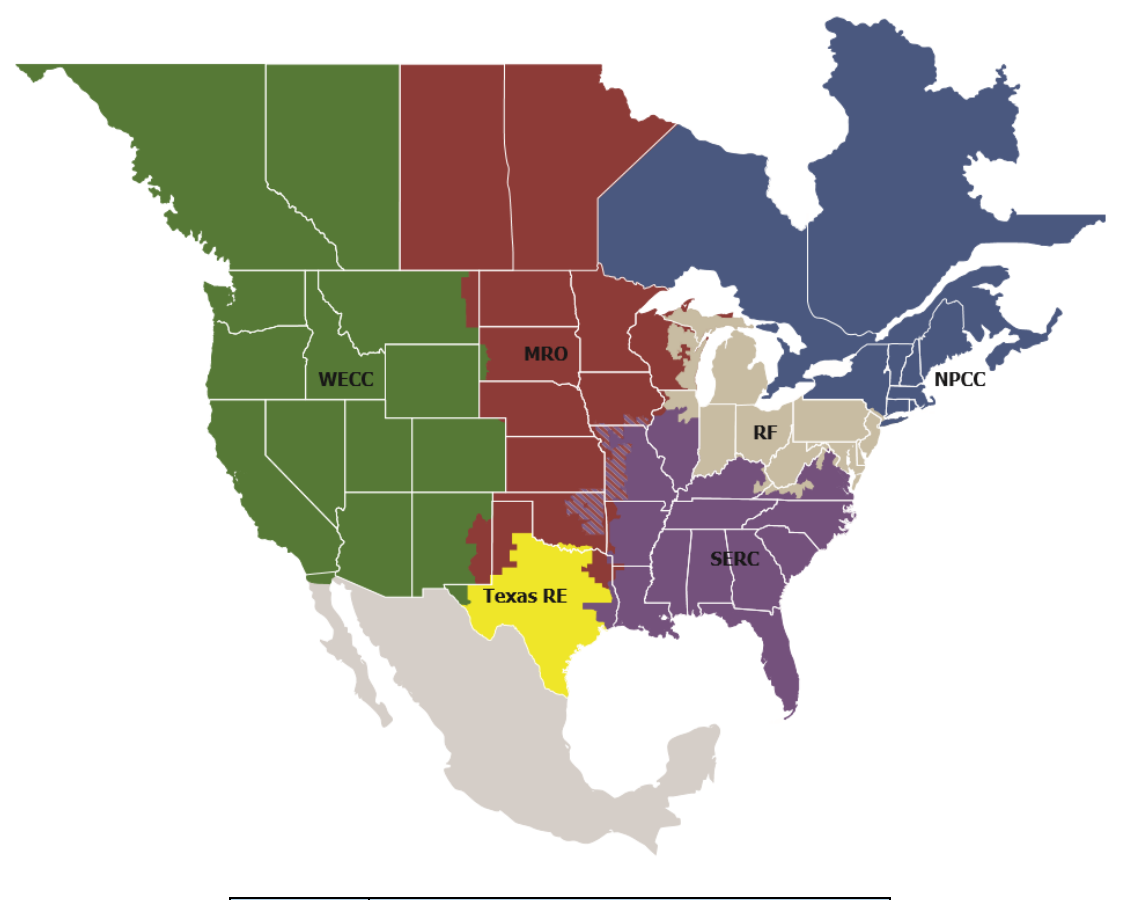

| MRO      | Midwest Reliability Organization     |
|----------|--------------------------------------|
| NPCC     | Northeast Power Coordinating Council |
| RF       | ReliabilityFirst                     |
| SERC     | SERC Reliability Corporation         |
| Texas RE | Texas Reliability Entity             |
| WECC     | WECC                                 |

## Introduction

The Centralized Organization Registration ERO System (CORES) takes the primary registration functions and consolidates them into a single centralized registration system. CORES allows for an expansion of current functionality and a more standardized registration application across the ERO Enterprise.

### **CORES** Overview

CORES offers a consolidated application for collecting registration information from both new and currently registered entities. CORES provides a single location for registered entities to review registration data, update registration data and enter new registration data.

Each entity user that will register or modify existing registrations with NERC will need an individual ERO Portal account. For instructions on how to register for an ERO Portal account, please refer to **0**. During registration, the user will be prompted to set-up Multi-Factor Authentication.

## **Quick Start Guide Overview**

#### **Browser Setup and Configuration**

The browser address to access CORES is <u>https://eroportal.nerc.net</u>. It is suggested, that users enter the address each time they login, as bookmarked addresses may become invalid over time.

A web browser and an internet connection are needed to access the ERO Enterprise applications. The ERO Enterprise applications support the latest versions of Chrome, Internet Explorer 11, or later. Microsoft Excel, Microsoft Word, Microsoft Visio, or similar applications are required for opening and viewing documentation stored on these systems.

Users who experience trouble accessing the ERO Portal should set their web browser to "InPrivate Browsing" (Internet Explorer/Edge) or "Incognito" (Google Chrome). From the browser toolbar, select "Tools" and then select the option from the dropdown list. Alternatively, right-click the Internet Explorer icon at the bottom of your display and select Start InPrivate Browsing.

#### **Entity Registration Request Status**

The status of entity registration requests can be managed and viewed by the user. Initially, to enable the auto save feature, a user will need to fill in the basic registration information and select submit. Then, all information that is entered for an Entity Registration Request is automatically saved and remains in a *Draft* state until the Entity checks the *Submit* box. The request will then reflect either a status of *Pending Regional Review*, or *Pending NERC Review*.

#### **CORES Status Flow Diagram**

Entity Registration (ER) status in the Entity Registration Lifecycle

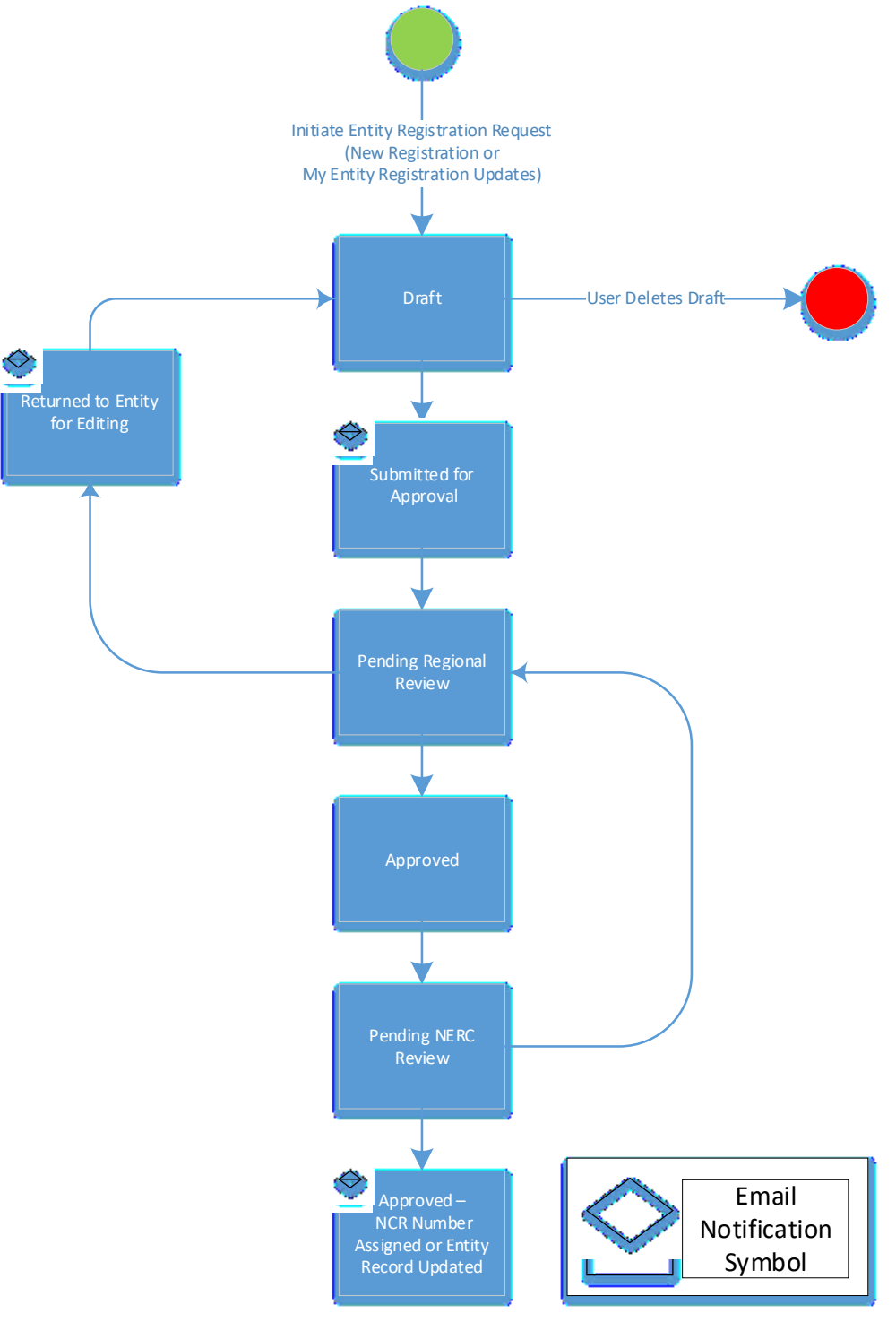

#### **CORES System Views**

On the ERO Portal home screen, there are multiple options along the top navigation ribbon. Each option allows navigation to the different subareas of the ERO Portal, including two selections for Entity Registration: Entity Registration Requests and My Entity.

#### **Entity Registration Requests**

A My Profile My Resources - My Groups NERC Membership Help Desk Entity Registration Requests My Entity NERC Membership List

Selecting the **Entity Registration Requests** option will provide the user an opportunity to create and submit a new registration request or update a draft registration request that has not been submitted to the applicable Regional Entity(ies) and NERC for review and approval.

#### My Entity (Update Registration Data)

Selecting the My Entity option will take the user directly to the registered entity registration record the user last accessed. If the user represents more than one registered entity and has been granted appropriate access permissions, the user will be able to select the other applicable registration records from the dropdown option on the top right side of the screen.

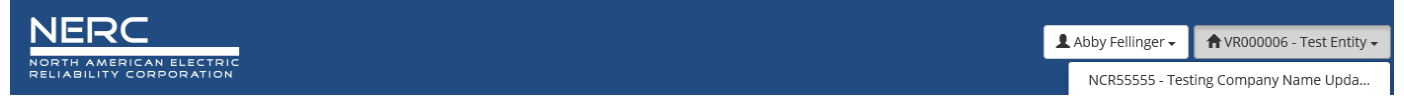

#### **Right Side Navigation Bar**

When editing an entity registration request in draft status in the Portal, the right navigation bar reflects the completion status of each section. After registration, the right navigation bar indicates if the data has been updated once.

| Status      | Right Side Navigation Bar Indicator |
|-------------|-------------------------------------|
| Incomplete  | Gray Circle                         |
| In Progress | Green and Gray Split Circle         |
| Complete    | Green Check Mark                    |

#### Introduction

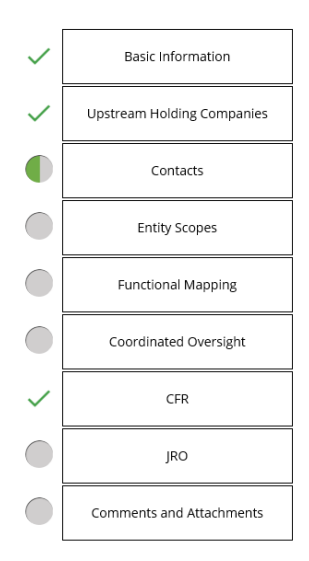

#### **CORES Tips** *Required Fields* All entry fields denoted with a red asterisk (\*) require data entry.

| Entity Name 🌲 |  |  |
|---------------|--|--|
|               |  |  |
|               |  |  |

#### Auto Save

Once the Basic Information has been provided, select the **UPDATE BASIC INFORMATION REQUEST** button and *CORES will auto save all future updates throughout the remaining registration process.* 

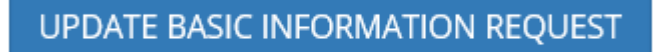

To continue work on a draft registration request, select the **Edit** button.

|                       |             |               | I           |          |
|-----------------------|-------------|---------------|-------------|----------|
| Registration Status 🕇 | Entity Name | Function List | Region List |          |
| Draft                 |             |               |             | ~        |
|                       |             |               |             | Edit     |
|                       |             |               |             | 🍵 Delete |

#### Actions Available for an Entity Registration Request

The available actions that can be taken during the entity registration request process are determined by the status of the application. Once an application has been submitted, Portal users will have view only access to the entity registration request record.

The available actions are as follows:

| Status Type                                     | Action(s) Allowed                                                                                                    |
|-------------------------------------------------|----------------------------------------------------------------------------------------------------|
| Create                                          | Create new entity registration request                                                                                         |
| Draft                                           | Edit draft entity registration request<br>Delete draft entity registration request<br>Submit draft entity registration request |
| Pending Regional Review, Pending NERC<br>Review | No actions available (view only)                                                                                               |

#### Selecting from Dropdown Lists

There are certain sections that will require a user to make selections from a dropdown menu. These sections may include Upstream Holding Companies, Contacts, Registration Scopes, and Functional Mapping.

In order to fill in a field, select the **Search** icon. A dropdown list will appear. The data in the dropdown list will provide the selections available. Click the preferred choice and it will be entered in the field.

Q

Contact 븆

## **CORES Users, Contacts, and Permission Roles**

#### **CORES Users**

- New Entities requesting registration
- Registered Entity Users/Administrators
- Regional Entities
- NERC

#### **Contact Roles**

The ERO Portal uses contact roles to send system-generated emails. In addition, these roles are shared with other ERO Applications such as the Align system. The Primary Compliance Contact (PCC) and Primary Compliance Officer (PCO) are required for compliance purposes and are primary roles.

**NOTE:** One PCC per Regional Entity for each registration. One PCO per Regional Entity for each registration. There is no limit to ACC roles for each registration. To assign a role, the user must have registered in the ERO Portal and have a username.

#### **Entities' Use of List Service with Contact Roles**

Registered entities are responsible for managing their own email addresses. Users will be able to update their individual email addresses in the profile area of the ERO Portal. If there is a change to the personnel at the registered entity and there is trouble updating email addresses, an IT support ticket may be submitted for assistance.

| Application         | Contact Role                                | Contact Role Description                                                                                                    |
|---------------------|---------------------------------------------|----------------------------------------------------------------------------------------------------|
| All<br>Applications | PCC - Primary<br>Compliance<br>Contact      | The PCC will receive all compliance communications. The ERO Portal system will use this role for contact communications.                                                                                                    |
| All<br>Applications | ACC –<br>Alternate<br>Compliance<br>Contact | The ACC is a backup to the PCC.                                                                                                    |
| All<br>Applications | PCO – Primary<br>Compliance<br>Officer      | This role is typically a management-level contact that is<br>responsible for regulatory affairs. The PCO is typically assigned<br>as the authorized signatory for your organization. This person<br>will receive or be copied on key compliance communications<br>such as (1) notices related to alleged violations or (2) notices<br>related to non-submittal of requested data. They will not be<br>contacted for system communications from the ERO Portal. |
| All<br>Applications | CEO – Chief<br>Executive<br>Officer         | This role is a communication role for urgent notifications coming from the CEO of NERC.                                                                                                    |
| Align               | SUB - Align<br>Submitter                    | This role is for communications related to the user that submits data in the Align system and for access to the Align system. <u>This</u> role is a placeholder for the time being.                                                                                                    |

#### **ERO Portal System Roles (Permissions)**

The ERO Portal uses Portal System roles to allow access to applications. The roles are sometimes referred to as web roles, since they provide web access to the applications on the site. In addition, these roles are shared with other ERO Applications such as the Align system. The Entity Administrator role provides access permissions and administrative privileges to the ERO Portal users for their entity. The Entity Administrator may provide limited access to other users at their registered entity. For example, there may be three Entity Administrators, a CORES User, a GMD User, and a MIDAS Read-Only User. The Entity Administrator will be able to assign and approve role requests, and access all the applications. The CORES User will be able to access and edit the registration data in the application for CORES, but not for other applications. Similarly, a GMD User would be able to access and edit the GMD data only. A MIDAS Read-Only User would only be able to view the data in the MIDAS application for the entity that has assigned them that role.

| Application         | System Role                                | System Role Description                                                                                                    |
|---------------------|--------------------------------------------|----------------------------------------------------------------------------------------------------|
| All<br>Applications | Entity<br>Administrator                    | <ul> <li>This person has read and write access to Align data, GMD data, MIDAS data, and CORES data. This role contains the following system roles:</li> <li>Align User I, II, III</li> <li>CORES User</li> <li>GMD User</li> <li>MIDAS User</li> </ul> In addition, this person is able to assign or remove: <ul> <li>Entity Administrator</li> <li>Align I, II, III (and future application roles)</li> <li>CORES User</li> <li>CORES Read-Only</li> <li>GMD User</li> <li>GMD Read-Only</li> <li>MIDAS User</li> <li>MIDAS User</li> </ul> |
| ALIGN               | Align<br>Registered<br>Entity Editor       | This person can create and edit a self-log in Align for the Entity with which they are associated.                                                                                                    |
| ALIGN               | Align<br>Registered<br>Entity Reader       | This person can read a self-log in Align for the Entity with which they are associated.                                                                                                    |
| ALIGN               | Align<br>Registered<br>Entity<br>Submitter | This person can create/edit and submit a self-log in Align for<br>the Entity with which they are associated.                                                                                                    |
| CORES               | CORES User                                 | This person has read/write access to registration (i.e.<br>CORES) activities – creating a new registration; updating<br>basic entity information, upstream holding companies,<br>contact roles, entity registration scopes, functional mapping,<br>coordinated oversight, CFRs, JROs, and<br>comments/attachments (some features are read-only<br>(coordinated oversight), but may have write capability in the<br>future).                                                                                                    |

|                 | Introduction        |                                                                                                    |  |
|-----------------|---------------------|----------------------------------------------------------------------------------------------------|--|
|                 |                     |                                                                                                    |  |
| GMD             | GMD User            | This person can view and submit GMD data and run GMD reports for the entity with which they are associated.            |  |
| GMD             | GMD Read-<br>Only   | This person can view GMD data and run GMD reports for the entity with which they are associated.                       |  |
| MIDAS<br>Portal | MIDAS User          | This person can create/edit and submit MIDAS data and run MIDAS reports for the entity with which they are associated. |  |
| MIDAS<br>Portal | MIDAS Read-<br>Only | This person can view MIDAS data and run MIDAS reports for the entity with which they are associated.                   |  |

#### Permissions for Read/Write Privileges Available for an Entity Administrator and CORES User

By default, the registered Entity Administrator is the Primary Compliance Contact (PCC). The Entity Administrator role can be delegated by any registered entity's entity administrator in the ERO Portal. In addition to the actions that an Entity Administrator can take for an Entity Registration Request, there are supplementary actions that an Entity Administrator can perform for a registered entity depending upon its status. Some actions require Regional Entity and NERC acceptance and/or approval.

The following options will be available:

| User Role               | Privileges | User Actions Allowed                                                                                                    | Administrator Actions |
|-------------------------|------------|----------------------------------------------------------------------------------------------------|-----------------------|
| Entity<br>Administrator | Edit/Add   | <ul> <li>Edit Entity Basic Information</li> <li>Edit Upstream Holding Companies</li> <li>Edit Contacts</li> <li>Edit Functional Mapping</li> <li>Edit CFR</li> <li>Add Comments and Attachments</li> </ul> | Edit/Add Users        |
| Entity<br>Administrator | Submit     | <ul> <li>Submit New Entity Registration Request</li> <li>Submit Entity Name Change</li> <li>Submit JRO Change</li> <li>Submit Registration Scope Change</li> </ul>                                         | N/A                   |
| Entity<br>Administrator | Read Only  | <ul> <li>View Coordinated Oversight (No actions available, view only)</li> </ul>                                                                                                    | N/A                   |

## **Chapter 1: New Entity Registration Requests**

#### **Create and Manage New Entity Registration Requests**

Selecting the **Entity Registration Requests** option will provide the user an opportunity to create and submit a new registration request or update a draft registration request that has not been submitted to the applicable Regional Entity(ies) and NERC for review and approval.

| ŧ           | My Profile                                              | My Resources 👻                                                                                         | My Groups                                                | NERC Membership                       | Help Desk                  | Entity Regi             | stration Requests                     | My Entity                | NERC Membership List          |
|-------------|---------------------------------------------------------|----------------------------------------------------------------------------------------------------|----------------------------------------------------------|---------------------------------------|----------------------------|-------------------------|---------------------------------------|--------------------------|-------------------------------|
| To Cre      | eate a Dra                                              | aft New Entity                                                                                         | Registratio                                              | on Request:                           |                            |                         |                                       |                          |                               |
| 1.          | Click Cr                                                | eate                                                                                                   |                                                          |                                       |                            |                         |                                       |                          |                               |
| 2.          | Comple                                                  | ete the followi                                                                                        | ng forms                                                 |                                       |                            |                         |                                       |                          |                               |
|             | a.                                                      | Basic Informa                                                                                          | ition                                                    |                                       |                            |                         |                                       |                          |                               |
|             | b.                                                      | Upstream Ho                                                                                            | Iding Com                                                | panies                                |                            |                         |                                       |                          |                               |
|             | C.                                                      | Contacts (Cor                                                                                          | ntact Roles                                              | )                                     |                            |                         |                                       |                          |                               |
|             | d.                                                      | Entity Scopes                                                                                          |                                                          |                                       |                            |                         |                                       |                          |                               |
|             | e.                                                      | Functional M                                                                                           | apping                                                   |                                       |                            |                         |                                       |                          |                               |
|             | f.                                                      | Comments &                                                                                             | Attachme                                                 | nts                                   |                            |                         |                                       |                          |                               |
| 3.          | Submit                                                  | Entity Registra                                                                                        | ation Requ                                               | est                                   |                            |                         |                                       |                          |                               |
| 會 My Pro    | file My Resources 🛩                                     | My Applications 👻 Research                                                                             | <ul> <li>My Groups Entity</li> </ul>                     | Registration Requests My Entity ~     | NERC Membership List       | NERC Membership         | Help Desk                             |                          |                               |
| Home / Enti | ty Registration Requests                                |                                                                                                    |                                                          |                                       |                            |                         |                                       |                          |                               |
|             | Entity                                                  | Registration Requ                                                                                      | ests                                                     |                                       |                            |                         |                                       |                          |                               |
|             | <ul> <li>This pa<br/>Region</li> <li>Trainin</li> </ul> | ge is where an entity will start a ne<br>al Entity(ies).<br>g Link - <u>https://vimeopro.com/ner</u> c | w entity registration requ<br>clearning/cores-video-libr | est to register with NERC and get a N | ERC Compliance Registry II | ). This page also serve | es as a status screen for existing re | egistration requests tha | t are being processed by your |

|                         |             |                 |             | • CREATE |
|-------------------------|-------------|-----------------|-------------|----------|
| Registration Status 🕇   | Entity Name | Function List   | Region List |          |
| Draft                   | Draft1      |                 |             | •        |
| Pending Regional Review | Pure        | Generator Owner | MRO         | *        |

#### **Entity Registration Request Status**

The status of entity registration requests can be managed and viewed by the user. Initially, to enable the auto save feature, a user will need to fill in the basic registration information and select submit. Then, all information that is entered for an Entity Registration Request is automatically saved and remains in a *Draft* state until the Entity checks the *Submit* box. The request will then reflect either a status of *Pending Regional Review*, or *Pending NERC Review*.

#### **Basic Information**

The Basic Information page is used for recording the entity's data at the highest level, which includes the entity's name and address.

*The Entity name is required to be a legal corporation.* Provide the corporate address as Basic Information; contacts have the opportunity to provide their individual addresses under the contact tab.

Using the dropdown list for **Country**, provide the country associated with the corporate address, do not select the country where you are performing Reliability Functions, jurisdiction is covered in the Registration Scope.

| Basic Information                                           |                  | Basic Information              |
|-------------------------------------------------------------|------------------|--------------------------------|
| Entity Name •                                               | Street 1 •       | Upstream Holding Companies     |
| Acronym                                                     | Street 2         | Contacts                       |
| Phone                                                       | City •           | Registration Scopes            |
| Website                                                     | State/Province 🗢 | Functional Mapping             |
|                                                             |                  | Comments and Attachments       |
| Has a NERC-Led Panel Request been submitted?<br>● No ○ Yes  | Zip Code 🕈       | Submit Entity Registration Req |
|                                                             | Country 🗢        |                                |
|                                                             | ٩                |                                |
|                                                             |                  |                                |
|                                                             |                  |                                |
| Has a BES Exception Request been submitted? •<br>O No O Yes |                  |                                |
| UPDATE BASIC INFORMATION REQUEST                            |                  |                                |

If you are unaware of a request for a NERC-led Panel Request or a BES Exception has not been submitted, select **No**. If needed, responses to these fields can be revised at a later time.

## Do not leave the Basic Information page without selecting the Update Basic Information Request button. CORES does not automatically save changes until this button has been selected.

#### **Upstream Holding Companies**

The Upstream Holding Companies page is used to record corporate organizational structures that an entity has with others entities – either non-registered or registered.

While the tool provides options for the user to select additional categories such as Affiliates and Subsidiaries, the ERO is asking that at a minimum the registered entities provide the "Upstream" Holding Company – the ultimate parent organization.

Has Companies? Always select "Yes."

- As referenced in the tips section, users may select the dropdown arrow to update the records should there be an organizational change to the entity.
- Changes entered in this form do not require Regional Entity or NERC approval, but will be reviewed.

#### Holding Company (Minimum Requirement)

A Holding Company is defined as a parent corporation, or a company whose primary business is holding a controlling interest in the securities of other companies, that has one or more Registered Entities in the same corporate family, and which it may or may not control their policies and oversee its management decisions. Holding companies may or may not be registered entities. *Enter the "Upstream" Holding Company – the ultimate parent organization.* 

- If your entity is the Upstream Holding Company, enter it as the Holding Company from the registered entity list.
- If your entity has an Upstream Holding Company, enter it as the Holding Company from the registered or non-registered list.

#### Affiliates

Affiliate companies are those registered entities that are owned by the same Upstream Holding Company.

- If your entity is an Upstream Holding Company, then Affiliates may be entered from the list of registered entities.
- If your entity is an Affiliate or Subsidiary of an Upstream Holding Company, then Affiliates may be entered from the list of registered entities.

#### Subsidiaries

Subsidiaries are Affiliate companies under the Upstream Holding Company. Subsidiaries are registered entities.

- If your entity is an Upstream Holding Company, then Subsidiaries may be entered from the list of registered entities.
- If your company is an Affiliate or Subsidiary of an Upstream Holding Company, then Subsidiaries may be entered from the list of registered entities.

| Home / Entity Registra | ation Requests / Upstr       | eam Holding Companies and Affiliate | 25                 |                         |                         |                        |  |
|------------------------|------------------------------|-------------------------------------|--------------------|-------------------------|-------------------------|------------------------|--|
|                        | UPSTREAM HOLDI               | NG COMPANIES AND AFFILIATE          | S                  |                         |                         |                        |  |
|                        | Has Companies? •<br>No * Yes |                                     |                    |                         |                         |                        |  |
|                        |                              |                                     |                    |                         |                         | Add Company/Affiliates |  |
|                        | Company Type 🕇               | Company 🕇                           | Entity             | NERC Number<br>(Entity) | Description             |                        |  |
|                        | Holding Company              |                                     | Test Company 12345 | NCR55555                | Example Holding Company | •                      |  |
|                        |                              |                                     |                    |                         |                         |                        |  |
|                        |                              |                                     |                    |                         |                         |                        |  |
|                        |                              |                                     |                    |                         |                         |                        |  |
|                        |                              |                                     |                    |                         |                         |                        |  |

#### To add a Holding Company or Affiliate:

- 1. Under Has Companies, select Yes
- 2. Click the Add Company/Affiliates button
- 3. Select the Type (Holding Company, Affiliate or Subsidiary)
- 4. If the company being added is a **Registered Entity**, search by NCR number.
- 5. If the company is a **Non-Registered Entity**, search by Name.

- a. If the company does not exist in CORES:
  - i. Select Add a New Company
  - ii. Submit the new company
  - iii. Select the New Company now that it is added to the list
- 6. Once the company has been located, highlight the company and click Select
- 7. Click **Submit** to complete the entry of the affiliate company

| යි Create             | > |
|-----------------------|---|
| Туре 🔹                |   |
|                       | ~ |
| Registered Entity     |   |
|                       | Q |
| Non Registered Entity |   |
|                       | Q |
| Notes                 |   |
|                       |   |
|                       |   |
|                       |   |
|                       |   |
|                       |   |
| Submit                |   |

| Create           |                                               |                 |            |           |                |   |
|------------------|-----------------------------------------------|-----------------|------------|-----------|----------------|---|
| Гуре 🕈           | Lookup Records                                |                 |            |           | ×              |   |
| Registered Entit |                                               |                 |            |           | ٩              |   |
| Non Registered   | ✓ Name ↑                                      | Phone<br>Number | City       | State     | Zip<br>Code    | ( |
|                  | 1st National Bank of<br>Chicago               |                 | Chicago    | Illinois  | 60670          | ( |
| Notes            | 21st Century Science &<br>Technology Magazine |                 | Washington | D.C.      | 20041          |   |
|                  | ЗМ                                            |                 | St. Paul   | Minnesota | 55144-<br>1000 |   |
|                  | 3Sys Corp                                     |                 |            |           |                |   |
|                  | 7X DEV, LLC                                   |                 | lustin     | TX        | 78738          |   |
| Submit           | 7X Energy, Inc                                |                 | lustin     | TX        | 78738          |   |
|                  | 7X Taygete HoldCo, LLC                        |                 | lustin     | TX        | 78738          |   |
|                  | 7X USA X Holdings, LLC                        |                 | lustin     | TX        | 78738          |   |
|                  | 7X USA X, LLC                                 |                 | Austin     | TX        | 78738          |   |
|                  | 7X USA, LLC                                   |                 | Austin     | ТХ        | 78738          |   |
|                  | < 1 2 3 4                                     |                 | J 8        | 668 >     |                |   |
|                  | Clear Selection                               | id New Com      |            | alect     | Cancel         |   |

#### **Contacts (Contact Roles)**

The Contact Roles page shows the list of Contacts related to the entity registration request. All registered entities are required to maintain one Primary Compliance Contact (PCC) and one Primary Compliance Officer (PCO) per region. Contact roles may be added and/or deactivated by the registered entity at any time. When updating the contact roles, at least one PCC or PCO per region will need to remain for the registration. When a new PCC or PCO is added, the old one will be deactivated. Contacts that have been deactivated are added to a view for historical viewing.

**NOTE:** One PCC per Regional Entity for each registration. One PCO per Regional Entity for each registration. There is no limit to ACC roles for each registration. To assign a role, the user must have registered in the ERO Portal and have a username. Changes in contacts do not require approval or acceptance by the Regional Entities or NERC.

#### To create a Contact Role:

- 1. On the right-side navigation bar select Contact Roles
- 2. Click Create
- 3. Enter the email address of the contact that will be assigned a contact role for the entity into the **Email Address** Lookup
- 4. Click Find Contact

- a. If found, the contact will be added to the form to create a contact role
- b. If not found, please notify the individual to sign-up as a user by registering for access to the ERO Portal <u>https://eroportal.nerc.net</u>. Once the individual has signed up they will appear in the system and will appear in the Email Address Lookup.
- 5. Select the Role Type from the dropdown list
- 6. Select the **Region** from the dropdown list
- 7. Click **Submit** to complete the creation of the contact role.

|                                                                                    | <b>ration Requests</b> – Please use the lookup to add contact roles to your entity's registration.                                                                                                    |                                        |
|------------------------------------------------------------------------------------|----------------------------------------------------------------------------------------------------|----------------------------------------|
| Updating Contac<br>Please note - when<br>registration, the o<br>PCC or PCO role. T | : Roles for a Registered Entity - Please use the lookup to add contact roles to your entity's regi<br>a adding a new Primary Compliance Contact (PCC) or Primary Compliance Officer (PCO) for an ex<br>d PCC or PCO will automatically be deactivated. To "reactivate" a deactivated PCC or PCO, simply<br>he deactivated roles will be shown in the deactivated view (My Entity). | stration.<br>kisting<br>y create a new |
| Email Address Lo                                                                   | okup *                                                                                                    |                                        |
|                                                                                    |                                                                                                    |                                        |
| Find Contact                                                                       |                                                                                                    |                                        |
| Contact Role Ass                                                                   | gnments                                                                                                    |                                        |
| Contact (this is p                                                                 | opulated after filling in the email address at the top) *                                                                                                    |                                        |
|                                                                                    |                                                                                                    |                                        |
| Role Type 🌲                                                                        |                                                                                                    |                                        |
|                                                                                    |                                                                                                    | •                                      |
|                                                                                    |                                                                                                    | 0                                      |
| Region 븆                                                                           |                                                                                                    |                                        |
| Region 🔶                                                                           |                                                                                                    | Q                                      |

#### To deactivate a Contact Role:

There are two ways to deactivate a contact. The first is to use the dropdown arrow and select deactivate – this will not work if there is an existing PCC or PCO role for the region. The second is for existing PCC and PCO. When a new PCC is added and one already exists in that region, the previous one will be deactivated and moved to the deactivated view.

#### **Deactivation Using Dropdown**

- 1. On the right-side navigation bar select Contact Roles
- 2. To the right of the contacts name, click the dropdown arrow and select **Deactivate**

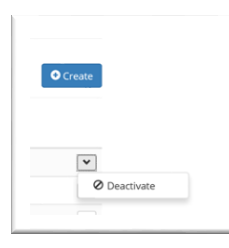

#### Deactivation when Creating a New Contact Role for PCC or PCO

- 1. Follow the procedure for Creating a New Contact Role.
- 2. The previous contact role (PCC/PCO in the specified region) will be automatically deactivated and the new contact role will take its place.

#### **Entity Scopes**

The Entity Scope is the aggregate of functions associated with the entity registration request. Each entity must register for at least one function in the NERC Compliance Registry.

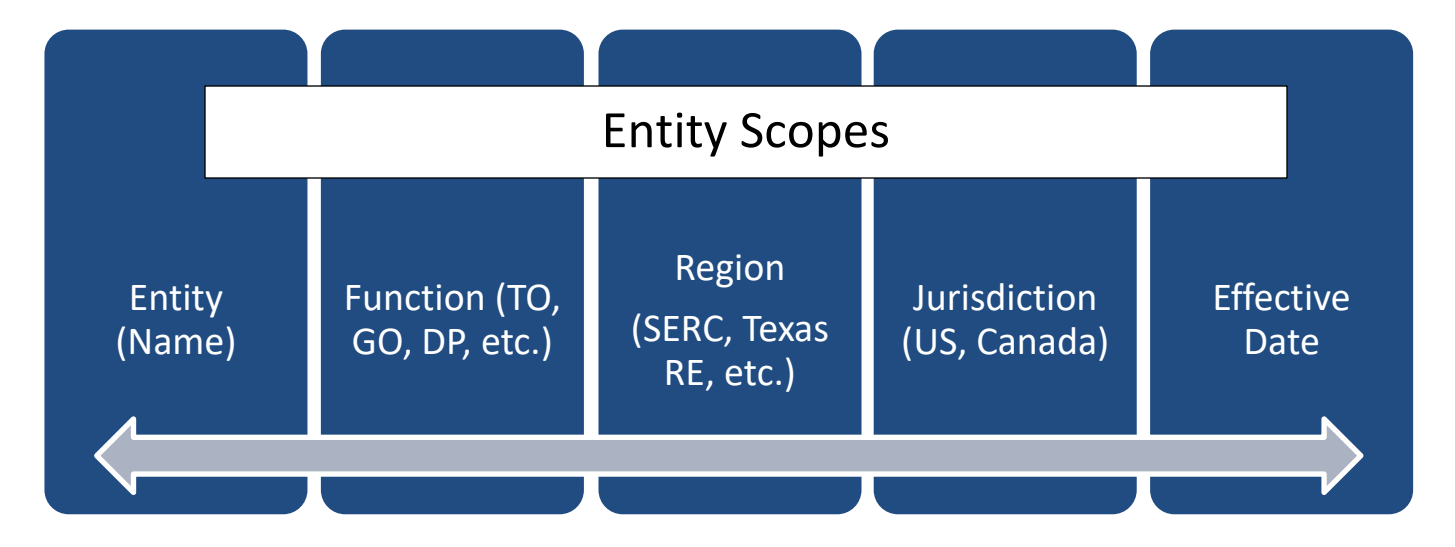

Entities performing a function in multiple Regions and/or Jurisdictions must submit a registration for the function in each Region and Jurisdiction in which it performs that function. Entities operating within multiple Regions and Jurisdictions under one NCR is permitted.

#### To add a Function:

- 1. Click on Add Registration Scope
- 2. Select the Function from the dropdown list
- 3. Select the **Region** from the dropdown list
- 4. Select the Jurisdiction from the dropdown list
- 5. Using the calendar feature, select the **Proposed Effective Date** of the registration (this date may be modified as required)
- 6. Select Submit to complete the addition of the function to the Registered Entity's registration

| Function 🗢                 |   |   | Proposed Effective Date 🌩 |          |
|----------------------------|---|---|---------------------------|----------|
| Balancing Authority (BA)   | × | Q | 4/25/2019                 | <b>m</b> |
| Region 🜻                   |   |   | Inactive Date             |          |
| NPCC                       | × | Q |                           | m        |
| Jurisdiction 🔹             |   |   |                           |          |
| United States              | × | Q |                           |          |
| Note                       |   |   |                           |          |
| Example Registration Scope |   |   |                           |          |
|                            |   |   |                           |          |
|                            |   |   |                           |          |
|                            |   |   |                           |          |
|                            |   |   |                           |          |

When selecting the functions of Generator Owner, Generator Operator, or Distribution Provider, the data entry field is expanded and requests additional information.

#### **Generator Owners and Generator Operators:**

A Generator Owner and Generator Operator will have additional information requested on their form and will need to provide this information regarding their registration. This may include uploading a GO/GOP asset validation form in the comments and attachments form. Contact your region for assistance, if needed.

#### **Distribution Providers:**

Distribution Providers are requested to provide the criteria used to support the registration of the entity as a Distribution Provider. Entities requesting registration as a distribution provider will need to provide overall system peak load, along with other applicable criteria and the Regional Entity will review interconnection points for registration criteria.

#### **Functional Mapping**

The Functional Mapping page creates the mapped registered functional relationships between registered entities. Functional mapping provides reasonable assurance there are no reliability gaps as related to the registration of entities.

The functions and relationships may be entered by the registered entity. The following table describes the relationships needed for each registered entity's functions that require mapping - Balancing Authority (BA), Distribution Provider (DP), Distribution Provider Underfrequency Load Shedding (DP-UFLS), Generator Owner (GO), Transmission Owner (TO), Transmission Operator (TOP), and Transmission Planner (TP). For each registered function, the registered entity will map to the registered entities that are performing the related functions - Reliability Coordinator (RC), Balancing Authority (BA), Transmission Operator (TOP), Transmission Planner (TP), Planning Coordinator/Planning Authority (PA/PC). Entities that are registered as a BA, DP, DP-UFLS, GO, TO, TOP, and TP must complete functional mapping and only for those functions.

| Registered Entity registered as: | Map to appropriate entit<br>function for registered en |       |       | o perform | s this |
|----------------------------------|--------------------------------------------------------|-------|-------|-----------|--------|
| Balancing Authority (BA)         | >                                                      | RC    |       |           |        |
| Distribution Provider (DP)       | >                                                      | BA    | PC/PA | тор       |        |
| Distribution Provider (DP-UFLS)  | >                                                      | PC/PA |       |           |        |
| Generator Owner (GO)             | >                                                      | BA    | GOP   | ТОР       | ТР     |
| Transmission Owner (TO)          | >                                                      | PC/PA | ТОР   | ТР        |        |
| Transmission Operator (TOP)      | >                                                      | BA    | RC    |           |        |
| Transmission Planner (TP)        | >                                                      | PC/PA |       |           |        |

Entities that are registered as a BA, DP, DP-UFLS, GO, TO, TOP, and TP must complete functional mapping and only if they are registered for BA, DP, DP-UFLS, GO, TO, TOP, and/or TP. When entering data, the registered entities on the left of the table will enter the other registered entity that performs the RC, BA, TOP, PC/PA, GOP, TOP, and/or TP function.

For example, if the registered entity (My Entity) was registered as a TOP function in MRO, then two map records will be added. One record for a BA and one record for an RC in the region that the registered entity (My Entity) and the mapped entity (Test Company Name Update, LLC) are registered (MRO region).

| Functional N            | lapping                    |        |                                  |                            |             | Add Mapping       |
|-------------------------|----------------------------|--------|----------------------------------|----------------------------|-------------|-------------------|
| Function                | FunctionAbbr<br>(Function) | Region | Entity                           | NERC<br>Number<br>(Entity) | Description | Created On 🕇      |
| Reliability Coordinator | RC                         | MRO    | Testing Company Name Update, LLC | NCR55555                   |             | 4/15/2020 4:08 PM |
| Balancing Authority     | BA                         | MRO    | Testing Company Name Update, LLC | NCR55555                   |             | 4/15/2020 4:07 PM |

The table below identifies some special cases that may occur for registered entities as they complete their functional mapping.

#### Special Cases

| Case                                    | Action                           | Example                               |
|-----------------------------------------|----------------------------------|---------------------------------------|
| Entity is registered for a function and | Self-map the mapped Function     | Entity is registered as GO and        |
| performs the mapped function.           |                                  | GOP. Entity maps itself to GOP.       |
| Entity is registered for a function and | Self-map the mapped Function and | Entity is registered as a GO and      |
| performs the mapped function for        | map to the other entity(ies)     | GOP. Entity is operating one          |
| some of its relevant assets and one or  |                                  | Facility as GOP. Another entity       |
| more entities perform the mapped        |                                  | or entities are operating some of     |
| function for those assets.              |                                  | its facilities. Entity maps to itself |

| Case                                     | Action                           | Example                                        |
|------------------------------------------|----------------------------------|------------------------------------------------|
|                                          |                                  | and the entity(ies) that are                   |
|                                          |                                  | operating its assets as a GOP.                 |
| Entity is registered in multiple regions | Complete functional map for each | Entity is registered in SERC and               |
| under the same NCR ID#.                  | region.                          | MRO as a GO. Entity completes                  |
|                                          |                                  | functional maps to the BA, GOP,                |
|                                          |                                  | TOP, and TP that are registered                |
|                                          |                                  | in SERC and MRO.                               |
| Entity is registered for a function and  | Complete functional map for each | Entity is registered as a TO and               |
| the mapped entity is in a CFR for that   | Party in the CFR relevant to the | maps to a TOP that is in a TOP                 |
| function.                                | Entity's registered function.    | CFR <sup>1</sup> . Entity completes functional |
|                                          |                                  | maps for each TOP that perform                 |
|                                          |                                  | a TOP function for the Entity's TO             |
|                                          |                                  | registration.                                  |
|                                          |                                  |                                                |
| New Registration Request where the       | Partially complete functional    | Entity is applying to register as              |
| new entity will perform the mapped       | mapping until registration is    | GO and GOP. Entity would map                   |
| function.                                | complete, then complete          | itself as GOP, but since it's not              |
|                                          | functional mapping.              | yet registered this step will have             |
|                                          |                                  | to be delayed until registration is            |
|                                          |                                  | completed. After registration is               |
|                                          |                                  | completed, the entity will be                  |
|                                          |                                  | able to update their functional                |
|                                          |                                  | mapping.                                       |

#### To add Functional Mapping:

- 1. Click on Add Mapping
- 2. Select the Function from the dropdown list
- 3. Select the Region from the dropdown list
- 4. Select the Entity from the NCR drop down list
- 5. Select **Submit** to complete the addition of the function to the registered entity's mapping

<sup>&</sup>lt;sup>1</sup> CFR list is available on NERC.com.

| NERC                                                        | LECTRIC                                                     |                                           |                                           | ල් Create                                                                                                    |   | ×  |
|-------------------------------------------------------------|-------------------------------------------------------------|-------------------------------------------|-------------------------------------------|----------------------------------------------------------------------------------------------------|---|----|
| My Profile M                                                | Ny Resources 👻 My Gr                                        | oups NERC M                               | embership Helj                            | Function  Balancing Authority (BA)                                                                                    | × | Q  |
| me / My Entities                                            | / Functional Mappings                                       |                                           |                                           | Region                                                                                                    | × | ۹  |
| This form is used fo<br>Functional mapping<br>Training Link | r updating an existing regis<br>maps the existing registere | tered entity's fund<br>ed entity to other | tional mapping.<br>registered entities or | NCR   Testing Company Name Update, LLC (NCR55555)                                                                     |   | ~  |
|                                                             | Functional N                                                | lapping                                   |                                           | Notes Sample - this maps to the BA for the Generator that is registered to an entity with the NCR and GO registration |   |    |
|                                                             | Function                                                    | FunctionAbbr<br>(Function)                | Region                                    |                                                                                                    |   | li |
|                                                             | Reliability Coordinator                                     | RC                                        | MRO                                       |                                                                                                    |   |    |
|                                                             | Balancing Authority                                         | BA                                        | MRO                                       | Submit                                                                                                    |   |    |
|                                                             | Distribution Provider                                       | DP                                        | MRO                                       |                                                                                                    |   |    |

#### **Comments & Attachments**

Companies submitting a request for registration have the opportunity to provide comments and documents supporting their registration request by selecting the Comments and Attachments page. Each record allows for a comment, an attachment or both. There is a 50 MB file limit.

#### To add Comments and Attachments:

- 1. Click Add Comment
- 2. Enter any comments regarding the registration of the entity
- 3. Click Browse to retrieve a file from your network to submit in support of the registration
- 4. Select Submit when all comments and documents have been uploaded

| Create                                                                | × |
|-----------------------------------------------------------------------|---|
| Comment                                                               |   |
| This comment is an example that demonstrates comments and attachments |   |
|                                                                       |   |
|                                                                       |   |
|                                                                       |   |
|                                                                       |   |
|                                                                       |   |
| Attach a file                                                         |   |
| Citose rile 1:51.pui                                                  |   |
| Submit                                                                |   |
|                                                                       |   |

#### **Submit Entity Registration Request**

Home

Prior to submitting the Registration request for Regional Entity review, check the summary for accuracy of all information associated with the entity registration request.

| Entity Name 🕈                                | Street 1 🔶       |            | ~            | Basic Information              |
|----------------------------------------------|------------------|------------|--------------|--------------------------------|
| CORES Example 5                              | 123 Main St      |            |              |                                |
| Acronym                                      | Street 2         |            | $\checkmark$ | Upstream Holding Companies     |
| CORES 5                                      |                  |            | ~            | Outsourced Compliance Provider |
| Phone                                        | City •           |            |              |                                |
| (555) 555-5555                               | New York         |            | $\checkmark$ | Contacts                       |
| Website                                      | State/Province 🗕 |            | ,            | Desistantian Canada            |
| http://test.com                              | NY               |            | ~            | Registration scopes            |
| Has a NERC-Led Panel Request been submitted? | Zip Code 🔸       |            | ~            | Functional Mapping             |
| ® NO U YES                                   | 11201            |            |              |                                |
|                                              | Country •        |            | $\checkmark$ | Comments and Attachments       |
|                                              | US               | <b>x</b> Q |              | Submit Entity Registration Req |
|                                              |                  |            |              |                                |

#### To submit Entity Registration Request:

- 1. Review all fields to ensure completeness and accuracy
- 2. If all required fields have been filled in, the Click to Submit Entity Registration will be highlighted for submittal
- 3. Select the Click to Submit Entity Registration button
- 4. The PCC will receive notification the Registration Request was submitted to the appropriate Regional Entities and NERC for approval
- 5. Upon approval by the Regional Entities and NERC, the entity will receive a second email notifying the entity of the registration and the NERC Compliance Registry number

| Summary                                                                                                    |                         |        |                             |                          |                           |                  |                                |                                                 |                           |                      |
|----------------------------------------------------------------------------------------------------|-------------------------|--------|-----------------------------|--------------------------|---------------------------|------------------|--------------------------------|-------------------------------------------------|---------------------------|----------------------|
| Entity Name •                                                                                                   |                         |        |                             |                          |                           | Street 1 •       |                                |                                                 |                           |                      |
| TestDemoDraft1                                                                                                  |                         |        |                             |                          |                           | 1234 Long Street |                                |                                                 |                           |                      |
| Acronym                                                                                                    |                         |        |                             |                          |                           | Street 2         |                                |                                                 |                           |                      |
|                                                                                                    |                         |        |                             |                          |                           |                  |                                |                                                 |                           |                      |
| Rhouse.                                                                                                    |                         |        |                             |                          |                           | City a           |                                |                                                 |                           |                      |
| Phone                                                                                                    |                         |        |                             |                          |                           | San Francisco    |                                |                                                 |                           |                      |
|                                                                                                    |                         |        |                             |                          |                           | 201111010300     |                                |                                                 |                           |                      |
| Website                                                                                                    |                         |        |                             |                          |                           | State/Province • |                                |                                                 |                           |                      |
|                                                                                                    |                         |        |                             |                          |                           | California       |                                |                                                 |                           |                      |
| Has a NERC-Led Panel Request been submi                                                                         | itted?                  |        |                             |                          |                           | Zip Code 🔸       |                                |                                                 |                           |                      |
| No ○ Yes                                                                                                    |                         |        |                             |                          |                           | 90210            |                                |                                                 |                           |                      |
|                                                                                                    |                         |        |                             |                          |                           | Country •        |                                |                                                 |                           |                      |
|                                                                                                    |                         |        |                             |                          |                           | US               |                                |                                                 |                           |                      |
|                                                                                                    |                         |        |                             |                          |                           |                  |                                |                                                 |                           |                      |
|                                                                                                    |                         |        |                             |                          |                           |                  |                                |                                                 |                           |                      |
|                                                                                                    |                         |        |                             |                          |                           |                  |                                |                                                 |                           |                      |
| Has a BES Exception Request been submitt                                                                        | ted?                    |        |                             |                          |                           |                  |                                |                                                 |                           |                      |
| No ○ Yes                                                                                                    |                         |        |                             |                          |                           |                  |                                |                                                 |                           |                      |
|                                                                                                    |                         |        |                             |                          |                           |                  |                                |                                                 |                           |                      |
| UPSTREAM HOLDING COMPANIES A                                                                                    | ND AFFILIATES           |        |                             |                          |                           |                  |                                |                                                 |                           |                      |
| Has Companies?                                                                                                  |                         |        |                             |                          |                           |                  |                                |                                                 |                           |                      |
| Yes                                                                                                    |                         |        |                             |                          |                           |                  |                                |                                                 |                           |                      |
|                                                                                                    |                         |        |                             |                          |                           |                  |                                |                                                 |                           |                      |
| Company Type 🕈                                                                                                  | Non Registered Entity 🕈 |        |                             | egistered Entity         |                           |                  | NERC Number (Registered Entit) | y) Description                                  |                           |                      |
| Holding Company                                                                                                 |                         |        | T.                          | esting Company Na        | me Update. LLC            |                  | NCR55555                       | No notes.                                       |                           |                      |
|                                                                                                    |                         |        |                             |                          |                           |                  |                                |                                                 |                           |                      |
| CONTACTS                                                                                                    |                         |        |                             |                          |                           |                  |                                |                                                 |                           |                      |
|                                                                                                    |                         |        |                             |                          |                           |                  |                                |                                                 |                           |                      |
| Role Type 🕈 Contac                                                                                              | a                       |        | Business Phone<br>(Contact) | Mobile Phor<br>(Contact) | Job Title (Contact)       |                  | E-mail (Contact)               | Address 1 (Contact)                             | Name                      | (Region)             |
| Primary Compliance Contact (PCC) Kevin K                                                                        | ioloini                 |        | 404-710-0502                | 404-710-050              | 2 Engineer and Project    | t Manager        | kevin.koloini@nerc.net         | 3353 Peachtree Road NE, Suite 600 Atlanta 303   | 26 SERC                   |                      |
| Primary Compliance Officer (PCO) Kevin K                                                                        | loloini                 |        | 404-710-0502                | 404-710-050              | 2 Engineer and Project    | t Manager        | kevin koloini@nerc.net         | 3353 Peachtree Road NE, Suite 600 Atlanta 303   | 26 SERC                   |                      |
|                                                                                                    |                         |        |                             |                          |                           |                  |                                |                                                 |                           |                      |
|                                                                                                    |                         |        |                             |                          |                           |                  |                                |                                                 |                           |                      |
| REGISTRATION SCOPES                                                                                             |                         |        |                             |                          |                           |                  |                                |                                                 |                           |                      |
| Function 🕈                                                                                                    | Region                  |        | Effectiv                    | e Date                   | Regulatory Jurisdiction   |                  | Description                    |                                                 | Submitted By              |                      |
| Balancing Authority                                                                                             | WECC                    |        | 12/25/2                     | 020                      | United States             |                  | This is a Test Demo Scope - d  | leactivate/delete draft.                        | Kevin Koloini             |                      |
|                                                                                                    |                         |        |                             |                          |                           |                  |                                |                                                 |                           |                      |
|                                                                                                    |                         |        |                             |                          |                           |                  |                                |                                                 |                           |                      |
| FUNCTIONAL MAPPING                                                                                              |                         |        |                             |                          |                           |                  |                                |                                                 |                           |                      |
| Function                                                                                                    | FunctionAbbr (Function) | Region |                             |                          | Entity                    |                  | NERC Number (Entity)           | Description                                     |                           | Created On 🕇         |
| Reliability Coordinator                                                                                         | RC                      | WECC   |                             |                          | Testion Company Name Und  | late, LLC        | NCR55555                       | This is a test demo - please deartivate/delete. |                           | 12/22/2020 4:20 PM   |
| in the second second second second second second second second second second second second second second second | in.                     |        |                             |                          | course company marine opo | and the          |                                | ing a cost serve - prese searched deete.        |                           | terserence ware roll |
|                                                                                                    |                         |        |                             |                          |                           |                  |                                |                                                 |                           |                      |
| COMMENTS & ATTACHMENTS                                                                                          |                         |        |                             |                          |                           |                  |                                |                                                 |                           |                      |
| Comment                                                                                                    |                         |        |                             |                          |                           |                  | Created On +                   |                                                 | Modified By (Portal User) |                      |
| no attachmente                                                                                                  |                         |        |                             |                          |                           |                  | 12/22/2020                     |                                                 | Kevia Kolojaj             |                      |
| no actacriments.                                                                                                |                         |        |                             |                          |                           |                  | 1212212020                     |                                                 | Nevin Koloini             |                      |
|                                                                                                    |                         |        |                             |                          |                           |                  |                                |                                                 |                           |                      |

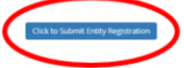

## **Managing Registration Information**

Users and Administrators representing more than one registered entity are only required to log into the ERO Portal once to access all registrations under their purview. After logging into the Portal, the dropdown box in the top right offers an Entity Administrator the ability to select the entity to be reviewed. This dropdown box displays all entities associated to the Entity Administrator in the Portal.

|               |       | test-b3c9ce5a-4978-4253-8bd3-b398bc35466e - Test-QATEST25b |
|---------------|-------|------------------------------------------------------------|
| Contract IIIa |       | test-20993eb8-3215-4181-88f5-07166d002a71 - Test-QATEST41  |
| contact Us    | NERCA | test-346a1ca8-f92d-4b9b-a911-1627ad6d4c38 - Test-QATEST42Z |
|               |       | test-25771bb1-da73-4cd4-b712-02592363a5fa - Test-QATEST47  |
|               | _     | test-86d26639-5b3f-4260-9855-b87abf601bb2 - Test-QATEST51  |
|               |       |                                                            |

#### **My Entity**

Once the user selects which registered entity records they are accessing, registered entities can access the details of the registration by selecting **My Entity**.

|    | IERC           | N ELECTRIC<br>PORATION |           |                 |                                 |           |           | 1 has been v   | ★ test-86d26639-5b3f-4260-9855-b87abf601bb2 - Test-QATEST51 + |
|----|----------------|------------------------|-----------|-----------------|---------------------------------|-----------|-----------|----------------|---------------------------------------------------------------|
| A  | My Profile     | My Resources 👻         | My Groups | NERC Membership | New Entity Registration Request | My Entity | Help Desk | Contact Us NER | C Membership List                                             |
|    |                |                        |           |                 | $\sim$                          | My Fe     |           |                |                                                               |
| Но | me / My Entity | - Basic Information    |           |                 |                                 |           |           |                |                                                               |

#### **Basic Information**

The Basic Information screen provides the latest information on record provided by the registered entity and the NERC Compliance Registry (NCR) number. Changes to the address can be made at any time and do not require acceptance by the ERO Enterprise. The entity address is typically the corporate office address or facility office.

| Home / My Entity | - Basic Information                          |                 |
|------------------|----------------------------------------------|-----------------|
|                  |                                              |                 |
|                  |                                              |                 |
|                  | Entity Name                                  |                 |
|                  | Test-QATEST47                                | Edit Name       |
|                  |                                              |                 |
|                  | NERC Number                                  | Street 1        |
|                  | test-25771bb1-da73-4cd4-b712-02592363a5fa    | 123 Main St     |
|                  | Phone                                        | Street 2        |
|                  |                                              |                 |
|                  | Website                                      | City            |
|                  |                                              | Atlanta         |
|                  | Has a NERC-Led Panel Request been submitted? | State/Province  |
|                  | © No ₩ Yes                                   | GA              |
|                  |                                              | Country         |
|                  |                                              | US              |
|                  |                                              | ZIP/Postal Code |
|                  |                                              | 30300           |
|                  |                                              |                 |
|                  |                                              |                 |
|                  | Has a BES Exception Request been submitted?  |                 |
|                  | = NO 0 105                                   |                 |
|                  |                                              |                 |
|                  | 5-m                                          |                 |
|                  | 3475                                         |                 |

#### **Entity Name Change**

Registered entities can submit changes to their name from the Basic Information page. Name changes are submitted to the ERO Enterprise for acceptance.

| Entity Name Chang | e                   | ×     |
|-------------------|---------------------|-------|
| Entity Name       | New Entity Name 001 |       |
|                   | Confirm Name Change | Close |

#### To Submit Entity Name Change:

- 1. Select the Edit Name button to edit Entity Name
- 2. Enter the Entity's new name
- 3. Select Confirm Name Change
- 4. The PCC will receive notification the name change request was submitted to the appropriate Regional Entities and NERC for acceptance
- 5. Upon acceptance by the Regional Entities and NERC, the entity will receive a second email notifying the entity of the name change in the NERC Compliance Registry

#### **Upstream Holding Companies**

The Upstream Holding Companies page is used to record corporate organizational structures that an entity has with others entities – either non-registered or registered.

#### <u>While the tool provides options for the user to select additional categories such as Affiliates and Subsidiaries, the</u> <u>ERO is asking that at a minimum the registered entities provide the "Upstream" Holding Company – the ultimate</u> <u>parent organization.</u>

Has Companies? Always select "Yes."

- As referenced in the tips section, users may select the dropdown arrow to update the records should there be an organizational change to the entity.
- Changes entered in this form do not require Regional Entity or NERC approval, but will be reviewed.

#### Holding Company (Minimum Requirement)

A Holding Company is defined as a parent corporation, or a company whose primary business is holding a controlling interest in the securities of other companies, that has one or more Registered Entities in the same corporate family, and which it may or may not control their policies and oversee its management decisions. Holding companies may or may not be registered entities. *Enter the "Upstream" Holding Company – the ultimate parent organization.* 

- If your entity is the Upstream Holding Company, enter it as the Holding Company from the registered entity list.
- If your entity has an Upstream Holding Company, enter it as the Holding Company from the registered or non-registered list.

#### Affiliates

Affiliate companies are those registered entities that are owned by the same Upstream Holding Company.

- If your entity is an Upstream Holding Company, then Affiliates may be entered from the list of registered entities.
- If your entity is an Affiliate or Subsidiary of an Upstream Holding Company, then Affiliates may be entered from the list of registered entities.

#### Subsidiaries

Subsidiaries are Affiliate companies under the Upstream Holding Company. Subsidiaries are registered entities.

- If your entity is an Upstream Holding Company, then Subsidiaries may be entered from the list of registered entities.
- If your company is an Affiliate or Subsidiary of an Upstream Holding Company, then Subsidiaries may be entered from the list of registered entities.

#### To add or update a Holding Company or Affiliate:

- 1. Under Has Companies, select Yes
- 2. Click Add Company/Affiliates
- 3. Select the **Type**, Holding Company, Affiliate or Subsidiary
- 4. If the company being added is a Registered Entity, search by NCR number. If the company is not a Registered Entity, search by Name.
  - a. Add a New Company If the company does not exist in CORES
  - b. **Submit** the new company
- 5. Once the company has been located, highlight the company and click Select
- 6. Click **Submit** to complete the entry of the affiliate company

| Home / My Entities | s / Upstream Holding Companies and Affiliates |
|--------------------|-----------------------------------------------|
|                    | Upstream Holding Companies                    |
|                    | Has Companies?<br>* No © Yes                  |
|                    |                                               |

#### **Contacts (Contact Roles)**

The Contact Roles page shows the list of Contact Roles related to registered entity. All registered entities are required to maintain one Primary Compliance Contact (PCC) and one Primary Compliance Officer (PCO) per region. Contact roles may be added and/or deactivated by the registered entity at any time. When updating the contact roles, at least one PCC or PCO per region will need to remain for the registration. When a new PCC or PCO is added, the old one will be deactivated. Contacts that have been deactivated are added to a view for historical viewing.

**NOTE:** One PCC per Regional Entity for each registration. One PCO per Regional Entity for each registration. There is no limit to ACC roles for each registration. To assign a role, the user must have registered in the ERO Portal and have a username. Changes in contacts do not require approval or acceptance by the Regional Entities or NERC.

#### To create a Contact Role:

- 8. On the right-side navigation bar select Contact Roles
- 9. Click Create
- 10. Enter the email address of the contact that will be assigned a contact role for the entity into the **Email Address** Lookup
- 11. Click Find Contact
  - a. If found, the contact will be added to the form to create a contact role
  - b. If not found, please notify the individual to sign-up as a user by registering for access to the ERO Portal <u>https://eroportal.nerc.net</u>. Once the individual has signed up they will appear in the system and will appear in the Email Address Lookup.
- 12. Select the Role Type from the dropdown list

- 13. Select the **Region** from the dropdown list
- 14. Click **Submit** to complete the creation of the contact role.

| New Entity Regis                                                                                    | tration Requests – Please use the lookup to add contact roles to your entity's registration.                                                                                                    |
|----------------------------------------------------------------------------------------------------|----------------------------------------------------------------------------------------------------|
| <b>Updating Contac</b><br>Please note - whe<br>registration, the o<br>PCC or PCO role. <sup>-</sup> | t Roles for a Registered Entity - Please use the lookup to add contact roles to your entity's registration.<br>n adding a new Primary Compliance Contact (PCC) or Primary Compliance Officer (PCO) for an existing<br>ld PCC or PCO will automatically be deactivated. To "reactivate" a deactivated PCC or PCO, simply create a new<br>The deactivated roles will be shown in the deactivated view (My Entity). |
| Email Address Lo                                                                                    | ookup *                                                                                                    |
|                                                                                                    |                                                                                                    |
|                                                                                                    |                                                                                                    |
| Find Contact                                                                                        |                                                                                                    |
| Find Contact                                                                                        | ignments                                                                                                    |
| Find Contact Contact Role Ass                                                                       | ignments                                                                                                    |
| Find Contact<br>Contact Role Ass<br>Contact (this is p                                              | ignments<br>opulated after filling in the email address at the top) 🌻                                                                                                    |
| Find Contact<br>Contact Role Ass<br>Contact (this is p                                              | ignments<br>opulated after filling in the email address at the top) 🌻                                                                                                    |
| Find Contact<br>Contact Role Ass<br>Contact (this is p<br>Role Type <b>*</b>                        | ignments<br>opulated after filling in the email address at the top) 🌻                                                                                                    |
| Find Contact<br>Contact Role Ass<br>Contact (this is p<br>Role Type <b>*</b>                        | ignments<br>opulated after filling in the email address at the top) ◆                                                                                                    |
| Find Contact<br>Contact Role Ass<br>Contact (this is p<br>Role Type *                               | ignments<br>opulated after filling in the email address at the top) +                                                                                                    |
| Find Contact<br>Contact Role Ass<br>Contact (this is p<br>Role Type <b>*</b><br>Region <b>*</b>     | ignments<br>opulated after filling in the email address at the top) *                                                                                                    |
| Find Contact<br>Contact Role Ass<br>Contact (this is p<br>Role Type *<br>Region *                   | ignments<br>opulated after filling in the email address at the top) •                                                                                                    |

#### To deactivate a Contact Role:

There are two ways to deactivate a contact. The first is to use the dropdown arrow and select deactivate – this will not work if there is an existing PCC or PCO role for the region. The second is for existing PCC and PCO. When a new PCC is added and one already exists in that region, the previous one will be deactivated and moved to the deactivated view.

#### **Deactivation Using Dropdown**

- 1. On the right-side navigation bar select Contact Roles
- 2. To the right of the contacts name, click the dropdown arrow and select Deactivate

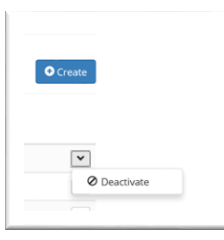

#### To Deactivate the previous role when creating a New Contact Role for PCC or PCO:

1. Follow the procedure for creating a New Contact Role.

2. The previous contact role (on for PCC/PCO in the specified region) will be automatically deactivated and the new contact role will take its place.

#### **Entity Scopes**

Registered entities can review the list of functions provided by the registered entity and they can modify their Entity Scope any time after registration. Registered entities may request to revise their registration scope at any time based upon changes that affect the scope of their responsibilities. The change in scope may lead to the addition of an additional function(s) being added to their scope, the elimination of functions and potentially leading to the deregistration of a registered entity that no longer meets the registration criteria.

| Entity Scor          | oes                                        |        |                 |                |                         |                   |       |
|----------------------|--------------------------------------------|--------|-----------------|----------------|-------------------------|-------------------|-------|
| Entity Scopes        |                                            |        |                 |                |                         |                   |       |
| Scopes               |                                            |        |                 |                |                         |                   |       |
| 🔳 Portal - Active En | tity Scopes +                              |        |                 |                |                         | Add S             | Scope |
| Status Reason        | Function 🕈                                 | Region |                 | Effective Date | Regulatory Jurisdiction | Inactive Date     |       |
| Accepted             | Distribution Provider                      | FRCC   |                 | 4/17/2019      | United States           |                   | •     |
| Accepted             | Frequency Response Sharing Group           | FRCC   |                 | 4/19/2019      | United States           |                   | •     |
| Accepted             | Generator Owner                            | FRCC   |                 | 4/19/2019      | United States           |                   | •     |
| Accepted             | Planning Coordinator or Planning Authority | FRCC   |                 | 4/25/2019      | United States           |                   | •     |
|                      |                                            |        | < 1 2 >         |                |                         |                   |       |
| Pending Registra     | tion Scope Changes                         |        |                 |                |                         |                   |       |
| Status Reason        | New Function 🕈 New Region                  |        | New Effective D | ate            | New Jurisdiction        | New Inactive Date |       |
| Active               | Distribution Provider UFLS FRCC            |        | 4/18/2019       |                | United States           |                   |       |

Registered entities can request the registration of additional functions as necessary from the Entity Scope page.

#### To add a Function:

- 1. Click Add Registration Scope
- 2. Select the Function from the dropdown list
- 3. Select the **Region** from the dropdown list
- 4. Select the Jurisdiction from the dropdown list
- 5. Using the calendar feature, enter a proposed Effective Date of the registration, this date may be modified as necessary
- 6. Select Submit to complete the addition of the function to the Registered Entity's registration

| Function 🗢    |   | Proposed Effective Date 🗢 |     |
|---------------|---|---------------------------|-----|
|               | Q |                           | i   |
| Region 🗢      |   | Inactive Date             |     |
|               | ٩ |                           | iii |
| urisdiction 🗢 |   |                           |     |
|               | Q |                           |     |
| Note          |   |                           |     |
|               |   |                           |     |
|               |   |                           |     |
|               |   |                           |     |
|               |   |                           |     |
|               |   |                           |     |

Registered entities can request the deactivation of a function(s) from its registration in CORES. Removal of the last function will ultimately lead to the deregistration of the registered entity in the NERC Compliance Registry upon approval by the appropriate Regional Entity and NERC.

#### To deactivate a Function:

- 1. From the Entity Scope Page, select the Function
- 2. Select the Request Change from the dropdown list
- 3. Enter the Inactive Date of the function
- 4. Provide documentation supporting the deactivation request
- 5. Submit to complete the deactivation request

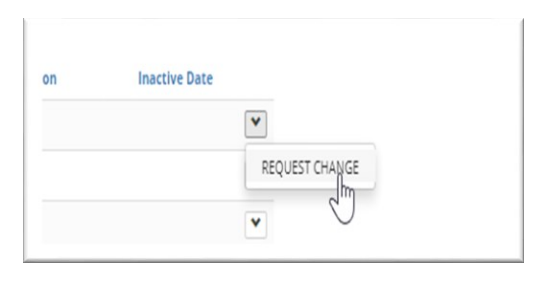

| 2 Edit               |                           |         |
|----------------------|---------------------------|---------|
| Function •           | Proposed Effective Date 🗢 |         |
| Generator Owner      | 5/30/2007                 | <b></b> |
| Region 🔶             | Inactive Date             |         |
| MRO                  | 10/4/2013                 | Î       |
| Jurisdiction 🕈       |                           |         |
| United States        |                           |         |
| Note                 |                           |         |
|                      |                           |         |
|                      |                           |         |
|                      |                           |         |
| Power Sync           |                           |         |
| Test Power Sync Date |                           |         |
|                      |                           | iii     |
|                      |                           |         |
|                      |                           |         |
| Submit               |                           |         |
|                      |                           |         |

#### **Functional Mapping**

The Functional Mapping page creates the mapped registered functional relationships between registered entities. Functional mapping provides reasonable assurance there are no reliability gaps as related to the registration of entities.

The functions and relationships may be entered by the registered entity. The following table describes the relationships needed for each registered entity's functions that require mapping - Balancing Authority (BA), Distribution Provider (DP), Distribution Provider Underfrequency Load Shedding (DP-UFLS), Generator Owner (GO), Transmission Owner (TO), Transmission Operator (TOP), and Transmission Planner (TP). For each registered function, the registered entity will map to the registered entities that are performing the related functions - Reliability Coordinator (RC), Balancing Authority (BA), Transmission Operator (TOP), Transmission Planner (TP), Planning Coordinator/Planning Authority (PA/PC). Entities that are registered as a BA, DP, DP-UFLS, GO, TO, TOP, and TP must complete functional mapping and only for those functions.

| Registered Entity registered as: | Map to appropriate entity who performs this function for registered entity. |       |       |     |    |  |  |
|----------------------------------|-----------------------------------------------------------------------------|-------|-------|-----|----|--|--|
| Balancing Authority (BA)         | >                                                                           | RC    |       |     |    |  |  |
| Distribution Provider (DP)       | >                                                                           | BA    | PC/PA | тор |    |  |  |
| Distribution Provider (DP-UFLS)  | >                                                                           | PC/PA |       |     |    |  |  |
| Generator Owner (GO)             | >                                                                           | BA    | GOP   | тор | ТР |  |  |
| Transmission Owner (TO)          | >                                                                           | PC/PA | ТОР   | ТР  |    |  |  |
| Transmission Operator (TOP)      | >                                                                           | BA    | RC    |     |    |  |  |
| Transmission Planner (TP)        | >                                                                           | PC/PA |       |     |    |  |  |

Entities that are registered as a BA, DP, DP-UFLS, GO, TO, TOP, and TP must complete functional mapping and only if they are registered for BA, DP, DP-UFLS, GO, TO, TOP, and/or TP. When entering data, the registered entities on the left of the table will enter the other registered entity that performs the RC, BA, TOP, PC/PA, GOP, TOP, and/or TP function.

For example, if the registered entity (My Entity) was registered as a TOP function in MRO, then two map records will be added. One record for a BA and one record for an RC in the region that the registered entity (My Entity) and the mapped entity (Test Company Name Update, LLC) are registered (MRO region).

| Functional N            | lapping                    |        |                                  |                            |             | Add Mapping       |
|-------------------------|----------------------------|--------|----------------------------------|----------------------------|-------------|-------------------|
| Function                | FunctionAbbr<br>(Function) | Region | Entity                           | NERC<br>Number<br>(Entity) | Description | Created On 🕈      |
| Reliability Coordinator | RC                         | MRO    | Testing Company Name Update, LLC | NCR55555                   |             | 4/15/2020 4:08 PM |
| Balancing Authority     | BA                         | MRO    | Testing Company Name Update, LLC | NCR55555                   |             | 4/15/2020 4:07 PM |

The table below identifies some special cases that may occur for registered entities as they complete their functional mapping.

#### Special Cases

| Case                                    | Action                           | Example                               |
|-----------------------------------------|----------------------------------|---------------------------------------|
| Entity is registered for a function and | Self-map the mapped Function     | Entity is registered as GO and        |
| performs the mapped function.           |                                  | GOP. Entity maps itself to GOP.       |
| Entity is registered for a function and | Self-map the mapped Function and | Entity is registered as a GO and      |
| performs the mapped function for        | map to the other entity(ies)     | GOP. Entity is operating one          |
| some of its relevant assets and one or  |                                  | Facility as GOP. Another entity       |
| more entities perform the mapped        |                                  | or entities are operating some of     |
| function for those assets.              |                                  | its facilities. Entity maps to itself |

| Case                                     | Action                           | Example                             |
|------------------------------------------|----------------------------------|-------------------------------------|
|                                          |                                  | and the entity(ies) that are        |
|                                          |                                  | operating its assets as a GOP.      |
| Entity is registered in multiple regions | Complete functional map for each | Entity is registered in SERC and    |
| under the same NCR ID#.                  | region.                          | MRO as a GO. Entity completes       |
|                                          |                                  | functional maps to the BA, GOP,     |
|                                          |                                  | TOP, and TP that are registered     |
|                                          |                                  | in SERC and MRO.                    |
| Entity is registered for a function and  | Complete functional map for each | Entity is registered as a TO and    |
| the mapped entity is in a CFR for that   | Party in the CFR relevant to the | maps to a TOP that is in a TOP      |
| function.                                | Entity's registered function.    | CFR <sup>2</sup> . Entity completes |
|                                          |                                  | functional maps for each TOP        |
|                                          |                                  | that perform a TOP function for     |
|                                          |                                  | the Entity's TO registration.       |
| New Registration Request where the       | Partially complete functional    | Entity is applying to register as   |
| new entity will perform the mapped       | mapping until registration is    | GO and GOP. Entity would map        |
| function.                                | complete, then complete          | itself as GOP, but since it's not   |
|                                          | functional mapping.              | yet registered this step will have  |
|                                          |                                  | to be delayed until registration is |
|                                          |                                  | completed. After registration is    |
|                                          |                                  | completed, the entity will be       |
|                                          |                                  | able to update their functional     |
|                                          |                                  | mapping.                            |

#### To add or update Functional Mapping:

- 1. Click on Add Mapping
- 2. Select the **Function** from the dropdown list
- 3. Select the Region from the dropdown list
- 4. Select the Entity from the NCR drop down list
- 5. Select Submit to complete the addition of the function to the registered entity's mapping

<sup>&</sup>lt;sup>2</sup> CFR list is available on NERC.com.

|                                                           | ELECTRIC                                                      |                                            |                                           | 🖸 Create                                                                                                    |   |   |
|-----------------------------------------------------------|---------------------------------------------------------------|--------------------------------------------|-------------------------------------------|----------------------------------------------------------------------------------------------------|---|---|
| My Profile                                                | My Resources 👻 My Gr                                          | oups NERC M                                | embership Helj                            | Function  Balancing Authority (BA)                                                                              | × | Q |
| ome / My Entities                                         | / Functional Mappings                                         |                                            |                                           | Region •                                                                                                    | × | Q |
| This form is used f<br>Functional mappir<br>Training Link | or updating an existing regis<br>g maps the existing register | stered entity's fund<br>ed entity to other | tional mapping.<br>registered entities or | NCR •                                                                                                    |   |   |
|                                                           |                                                               |                                            |                                           | Testing Company Name Update, LLC (NCR55555) Notes                                                               |   | ~ |
|                                                           | Functional N                                                  | Aapping                                    |                                           | Sample - this maps to the BA for the Generator that is registered to an entity with the NCR and GO registration |   |   |
|                                                           | Function                                                      | FunctionAbbr<br>(Function)                 | Region                                    |                                                                                                    |   | h |
|                                                           | Reliability Coordinator                                       | RC                                         | MRO                                       |                                                                                                    |   |   |
|                                                           | Balancing Authority                                           | BA                                         | MRO                                       | Submit                                                                                                    |   |   |
|                                                           |                                                               |                                            |                                           |                                                                                                    |   |   |

#### **Coordinated Oversight**

The Coordinated Oversight program is for registered entities that have assets in multiple Regional Entity footprints requiring coordination of compliance and enforcement activities among two or more Regional Entities – a Lead Regional Entity (LRE) and the Affected Regional Entity(ies) (ARE).

The CORES Coordinated Oversight page is read-only. Registered entities will not be able to edit any data listed on the Coordinated Oversight page.

To apply or to request help with Coordinated Oversight, go to the NERC website or put in an ERO Enterprise Help Desk Ticket.

| oordinated Over | sight             |                   |             |             |   |
|-----------------|-------------------|-------------------|-------------|-------------|---|
| roup Name 🕇     | MRRE Group Number | Type of Oversight | Region List | Lead Region |   |
| 020190416       | 20190416          | 0&P               | MRO, FRCC   | FRCC        | ~ |
|                 |                   |                   |             |             |   |

#### **Coordinated Functional Registration (CFR)**

A Coordinated Functional Registration (CFR) is an agreement between two or more entities registered for the same function. The entities may assign responsibility for individual compliance standards using the CFR. The CFR agreement shall govern itself and clearly specify compliance responsibilities for each participating registered entity

for one function per CFR. The standards and requirements included in the CFR must be assigned to the parties. The rules pertaining to CFRs may be found in the NERC Rules of Procedure.

Registered entities may create a CFR by navigating to the CFR tool on the CORES Navigation Bar. To create a new CFR, select the Create New CFR button, as indicated in the picture. Additionally, all versions of the CFRs are listed on this page.

## Note: There is a separate user guide for creating and updating CFRs and it is located on the NERC.com Registration web page.

The Lead Entity identified in a Coordinated Functional Registration (CFR) agreement as the primary Point of Contact (POC) will act as the administrator for entering that agreement into the system. The Point of Contact (POC) for the CFR is the person that creates the CFR and is the only contact that can update the CFR once it is created. In order to return to CORES after using the CFR tool, the user must select **My Entity** from the toolbar.

| ortal        |                |          |                |               |                     |              |          |                     |     |
|--------------|----------------|----------|----------------|---------------|---------------------|--------------|----------|---------------------|-----|
|              |                |          |                |               |                     |              |          |                     |     |
|              |                |          |                |               |                     |              |          |                     |     |
| 411 650-     |                |          |                |               |                     |              |          | CREATE NEW          | CFR |
| All CFRS-    |                |          |                |               |                     |              |          |                     |     |
| CFR 🕇        | State          | Status   | Effective Date | Inactive Date | POC                 | Region Admin | Function | Modified On 🕇       |     |
| N/A          | Not Registered | Draft    | 12/17/2018     |               | 1000                | FRCC         | BA       | 2/7/2019 8:58 AM    |     |
| N/A          | Not Registered | Draft    | 12/3/2018      |               | 1000                | MRO          | BA       | 12/13/2018 4:05 PM  | *   |
| N/A          | Not Registered | Draft    | 12/1/2018      |               | 10000               | Texas RE     | BA       | 12/13/2018 3:13 PM  | ~   |
| N/A          | Not Registered | Draft    | 6/21/2018      |               | Number of Contracts |              | GO       | 12/13/2018 2:51 PM  | ~   |
| CFR000558    | Registered     | Accepted | 11/29/2018     |               | Trace Marries       | FRCC         | ВА       | 12/12/2018 7:04 PM  |     |
| CFR000558 V2 | Registered     | Draft    |                |               | Paul Matrix         | FRCC         | BA       | 12/12/2018 7:04 PM  |     |
| CFR000559 V2 | Registered     | Draft    | 12/2/2018      |               | Teac States         | FRCC         | BA       | 12/12/2018 7:01 PM  |     |
| N/A          | Not Registered | Pending  | 11/29/2018     |               | Providence.         | Texas RE     | BA       | 12/3/2018 12:07 PM  |     |
| CFR000559    | Registered     | Accepted | 11/29/2018     |               | Paul Marrie         | FRCC         | BA       | 11/30/2018 10:20 PM |     |
| CFR000557    | Registered     | Accepted | 11/29/2018     |               | 1000                | FRCC         | BA       | 11/30/2018 8:02 PM  | `   |
| CFR000556 V2 | Registered     | Draft    | 11/30/2018     |               | The Classes         | FRCC         | BA       | 11/30/2018 7:53 PM  |     |
| CE000556     | Registered     | Accepted | 11/29/2018     |               | Provide Station     | FRCC         | BA       | 11/30/2018 7:52 PM  |     |

#### Joint Registration Organization (JRO)

A Joint Registration Organization (JRO) is an agreement between two or more entities where one entity is taking full compliance responsibility for the other Parties of the agreement. To submit, at least one entity must already be registered and will serve as the Lead Entity. The Lead Entity will submit the request to register a Joint Registration Organizations (JRO) associated with the Parties through the JRO page in CORES. New JROs and changes to existing JROs require Regional Entity and NERC approval before they can be activated.

An entity registering as a JRO becomes the JRO Lead Entity. The JRO Lead Entity assumes compliance responsibility for the other Parties in the agreement and for the function(s) for which they are registering. The Parties or related entities named in the JRO agreement need not be registered entities with NERC and assume no compliance responsibilities, unless the written JRO Agreement states otherwise. Requirements for registering as a JRO are found in Sections 501, 507 and 508 of the NERC Rules of Procedure.

#### To submit a JRO:

- 1. Select Add JRO button to add a new JRO
- 2. Enter the effective date of the JRO

- 3. Select Submit
- 4. Select Edit option for the JRO being submitted
- 5. Select Create to identify the function being performed
- 6. Choose the appropriate function and **Select** the appropriate function (NCR01234-NCEA-GOP-United States)
- 7. Select Submit
- 8. Select Create to identify the company(ies) the service is being provided for
- 9. If the service is being provided to another Registered Entity, select from the Entity dropdown list
- 10. If the service is being provided to a company that is not a Registered Entity, select from the Company dropdown
- 11. If the company is not currently listed, select Add New Company and complete the form and Submit
- 12. Search for the newly created company and Select
- 13. Click Submit
- 14. Review JRO and Submit for Approval
- 15. Select Comments from right-side navigation bar
- 16. Select Add a Comment
- 17. Attach supporting JRO contract

| JRO           |                |                |         |
|---------------|----------------|----------------|---------|
|               |                |                | ADD JRO |
| Entity 🕈      | Effective Date | JRO Status     |         |
|               | 4/16/2019      | Pending Review | •       |
| Test-QATEST41 | 4/15/2019      | Pending Review | ~       |
|               |                |                |         |
|               |                |                |         |
|               |                |                |         |
|               |                |                |         |

| ර් Create        | x       |
|------------------|---------|
| Entity 🕈         |         |
|                  | Q       |
| Lead Region 🜻    |         |
|                  | ٩       |
| Effective Date 🌻 |         |
|                  | <b></b> |
| Inactive Date    |         |
|                  | m       |
|                  |         |
|                  |         |

Scopes

Companies

Submit

#### **Comments & Attachments**

Registered entities can provide comments and attachments supporting requests for registration or registration changes. Each record allows for a comment, an attachment or both. There is a 50 MB file limit for attachments.

| Comments and Attachments   |        |                   |                   | 100 50                       |       |
|----------------------------|--------|-------------------|-------------------|------------------------------|-------|
|                            |        |                   |                   | ADD CO                       | MMENT |
| Comment                    | Туре   | Created On 🕈      | Modified On       | Modified By (Portal<br>User) |       |
| Comment for End User Guide | Portal | 4/29/2019 5:07 PM | 4/29/2019 5:07 PM |                              | •     |
|                            |        |                   |                   |                              |       |
|                            |        |                   |                   |                              |       |
|                            |        |                   |                   |                              |       |

#### To Add Comments or Provide Documents:

- 1. Select Add Comment button to add a new comment.
- 2. Add an attachment to any comment using the Choose File button.

| mment               |                     |                     |            |  |
|---------------------|---------------------|---------------------|------------|--|
| his comment is an e | ample that demonstr | ates comments and a | ttachments |  |
|                     |                     |                     |            |  |
|                     |                     |                     |            |  |
|                     |                     |                     |            |  |
|                     |                     |                     |            |  |
|                     |                     |                     |            |  |
|                     |                     |                     |            |  |
|                     |                     |                     |            |  |
| ach a file          |                     |                     |            |  |
| noose File TEST odf |                     |                     |            |  |

Email notifications will be sent out during the process of creating, updating, and reviewing entity registration requests and changes to existing entities.

## **Entity Registration Request Submission (Create or Update)**

An email notification will be sent to the entity requestor and the Regional Entity approvers when a new entity registration request has been submitted and upon approval by NERC.

## **Entity Name Change**

An email notification will be sent to the entity requestor and the Regional Entity approvers when an entity name change request has been submitted for approval.

## JRO Change

An email notification will be sent to the entity requestor and the Regional Entity approvers when a new JRO or a change to an existing JRO has been submitted for approval. This includes JRO activation and deactivation requests.

### **CFR Change**

An email notification will be sent to the entity requestor and the Regional Entity approvers when a new CFR or a change to an existing CFR has been submitted for approval.

### **Entity Scopes or Functional Registration Change**

An email notification will be sent to the entity requestor and the Regional Entity approvers when a new entity scope or a change to an existing entity scope has been submitted for approval. This includes activation requests, deactivation requests, and deregistration requests (when all scopes associated with an entity become inactive).

## **Chapter 4: Support**

If you have any questions regarding CORES, please contact your Regional Entity Registration Department or the Help Desk at <u>https://support.nerc.net</u>.

| ERO Enterprise Entities                      | ERO Enterprise Websites | Registration Assistance      |
|----------------------------------------------|-------------------------|------------------------------|
| NERC                                         | https://www.nerc.com    | nerc.registration@nerc.net   |
| Midwest Reliability Organization (MRO)       | https://www.mro.net     | registration@mro.net         |
| Northeast Power Coordinating Council (NPCC)  | https://www.npcc.org    | registration@npcc.org        |
| Reliability First (RF)                       | https://rfirst.org/     | <u>compliance@rfirst.org</u> |
| SERC Reliability Corporation (SERC)          | https://www.serc1.org   | sercregisteration@serc1.org  |
| Texas Reliability Entity (Texas RE)          | https://www.texasre.org | registration@texasre.org     |
| Western Electric Coordinating Council (WECC) | https://www.wecc.org    | support@wecc.org             |

## **Chapter 5: Glossary**

#### CFR

**Coordinated Functional Registration** 

#### CORES

Centralized Organization Registration ERO System

#### ERO

Electric Reliability Organization (NERC)

#### **ERO Enterprise**

NERC and the Regional Entities

#### JRO

Joint Registration Organization

#### Region

The Regional Entity is responsible for reviewing the entity registration request and ensuring its completeness pursuant to the Rules of Procedure.

#### Function

The functions that are performed by various Registered Entities are defined in the Appendix 5b of the Rules of Procedure: Statement of Compliance Registry Criteria.

#### **Entity Scope**

Functional registration information including the Function, Effective Registration Date, Inactive Date (Where Applicable), Region and Jurisdiction.

## Appendix A: ERO Portal Registration – Quick Guide

The ERO Portal is a web-based one-stop-shop, which allows users to maintain their NERC accounts and provide access to NERC applications such as the Centralized Organization Registration ERO Systems (CORES) tool. In order to access the CORES system users are required to have an ERO Portal account. All required fields for registration are noted by a red asterisk \*.

- 1. Access the ERO Portal at <a href="https://eroportal.nerc.net">https://eroportal.nerc.net</a>
- 2. In the upper right-hand corner of the page select Register
  - a. Complete all fields on the form
  - b. User name and email cannot be the same
  - c. Password requirements
    - i. Minimum of 8 characters
    - ii. Must contain at least 1 number
    - iii. Must contain at least 1 lowercase letter
    - iv. Must contain at least 1 uppercase letter
    - v. Must contain at least 1 special character (! @,#,\$,%,^)
- 3. Select Register
- 4. The system will send an email to the individual
  - a. Click **Confirm** in the email
- 5. After confirming the email, the system will display a confirmation message
  - a. Click **Continue** with registration
- 6. Personal Information
  - a. Provide required information
  - b. Select Next
- 7. My Work Address
  - a. Provide required information
  - b. Select Next
- 8. Company
  - a. Select company from dropdown list
  - b. Select Next
- 9. Security
  - a. Provide two security questions and answers
  - b. Select Save
- 10. The system will provide notification the registration process is complete
- 11. Return to home page at <a href="https://eroportal.nerc.net">https://eroportal.nerc.net</a> and log in

#### User Tips

\*By default, the PCC is the ERO Portal Administrator. The PCC can delegate this task to other users as deemed appropriate.

When accessing the ERO Portal, it is suggested you enter the browser address, <u>https://eroportal.nerc.net/</u>, each time you log in. Bookmarked addresses over time become invalid.

Users who experience trouble accessing the ERO Portal should set their web browser to "InPrivate Browsing" (Internet Explorer) or "Incognito" (Google Chrome). From the browser toolbar, select "Tools'" and then select the option from the dropdown list or right-click the Internet Explorer icon at the bottom of your display and select Start InPrivate Browsing.

## **Appendix B: New Entity Registration - Quick Reference**

This quick reference document is for completing a New Entity Registration Request. All required fields for registration are noted by a red asterisk in the system.

- 1. Log into the ERO Portal (<u>https://eroportal.nerc.net</u>)
- 2. Select New Entity Registration Request
- 3. Select Create for new requests or the edit option for any existing draft Entity Registration Requests
  - a. Complete all required fields on the Basic Information page
  - b. Select Update Basic Information Request
- 4. Select Upstream Holding Companies
  - a. Select **No** if the company has no upstream holding companies
  - b. Select Yes if the company has upstream holding companies
- 5. Select Contact Roles
  - a. Select Add Contacts
  - b. Registration requires a minimum selection of a:
    - i. Primary Compliance Contact (PCC) and
    - ii. Primary Compliance Officer (PCO)
    - iii. Submit after each entry

#### 6. Select Registration Scopes

- a. Select Add Registration Scope
  - i. Individually, identify all functions performed within each Regional Entity footprint and by Jurisdiction
  - ii. Provide the Proposed Effective date of each functional registration
  - iii. Submit after each entry

#### 7. Select Functional Mapping

- a. Select Add Mapping
  - i. Identify entity providing the functional relationship by NCR number
  - ii. Identify the function being performed as part of the functional relationship
  - iii. Identify the Regional Entity footprint where the relationship exists
  - iv. Submit after each entry
- 8. Select Comments and Attachments
  - a. Select Add Comment
    - i. Provide comments for the Regional Entity and NERC for consideration
    - ii. Upload documents for the Regional Entity and NERC to review
    - iii. Submit after each entry
- 9. Select Submit Entity Registration Request

- a. Review all information for accuracy
- b. Check to see Right Side Navigation bar indicates completion
- c. Select Click to Submit Entity Registration